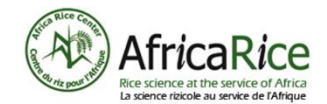

AFRIQU*e-learning* 

## Booklet

# Collection, entry and verification of data IV

# Using a spreadsheet application for data entry

| Summary                                |        |
|----------------------------------------|--------|
|                                        |        |
| How the spreadsheet works              | Page 3 |
|                                        |        |
| Creating a database for ODK            | Page 4 |
|                                        |        |
| Digitizing data collected in the field | Page 5 |

Design and definition

Collection

Digitization

Verification

1

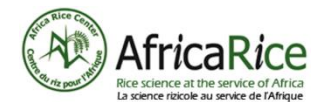

#### About AfricaRice and Afrique-learning

#### AfricaRice:

AfricaRice is a leading pan-African rice research organization committed to improving livelihoods in Africa through solid science and effective partnerships. AfricaRice is a research center of CGIAR, which is part of a global research partnership on future food security. It is also an intergovernmental association of African member countries. Today, it has 30 member countries. The mission of AfricaRice is to contribute to poverty reduction and food security in Africa through research, development and partnership activities, aimed at increasing the productivity and profitability of the rice sector so as to guarantee the sustainability of the agricultural environment.

#### Afrique-Learning:

Afrique-learning is a Beninese cooperative which creates and manages vocational e-learning courses specially designed for African youth. Courses are tailor-made in collaboration with experts in the field with the aim of producing interactive, illustrated, interesting and easy-to-study courses that provide the student with important information in simple and appropriate language. Learning is done independently at the student's own pace, it is assessed and a course certificate is attained following a final test. Courses are available on computer, smartphone or android tablet. They only require a very modest bandwidth and are therefore within the reach of students. Registration and classes are free.

#### Acknowledgements

Development of the toolkit was supported by AfricaRice project: "Fostering the Impact of Rice Technologies for Better Livelihoods in Sub Saharan Africa (FIRITEL)" funded by the Belgian Development Cooperation.

#### Source of graphics

[1-5] Graphics are created by the pedagogical team.

#### Context of the booklet

This is the first part of the booklet that deals with data collection for a Smart-Valleys development project. Data is collected during the different stages of the inland valley development. It is used for project management, providing information on the progress of the project and making it possible to prepare project reports. At the same time, this data is also used as proof that tasks have been successfully completed by the service providers. The introduction to the concept of services can be found in booklet 5. A description of services can be found in guide 7.

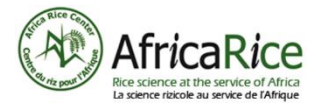

### Using a spreadsheet application for data entry

#### Why use spreadsheet applications like Excel or Google Sheets?

The Excel application is used to create forms for the ODK application. In this booklet you will find brief instructions on how to create the form. However, if the data is entered manually on a sheet of paper, it must be digitized. This is also done with Excel (or Google Sheets). Find the instructions on the last page of the booklet.

#### How the spreadsheet works

With the spreadsheet application you can create tables of several rows and columns to organize, structure and filter your content. You can do simple calculations like adding or multiplying but also quite complex calculations like statistics.

For these two functions, we create formulas for which the address of a cell plays a key role. Each cell has a "unique" address created by the intersection of the row (1, 2, 3, etc) and the column (A, B, C, etc.)

An example is shown below (A): "= Sum (K2: K4)" This formula, if entered in K5, will show there the result of adding together the digits entered in K2-K4.

|    | Feuille de calcul sans titre ☆ ⊡ ⊘<br>File Edit View Insert Format Data Tools Add-ons Help <u>Last edit v</u>                                                                                                    |                    |                 |                           |                 |  |  |
|----|----------------------------------------------------------------------------------------------------|--------------------|-----------------|---------------------------|-----------------|--|--|
| k  | ►  ►  ►  ►  ►  ►  ►  ►  ►  ►  ►  ►  ►  ►  ►  ►  ►  ►  ►  ►  ►  ►  ►  ►  ►  ►  ►  ►  ►  ►  ►  ►  ►  ►  ►  ►  ►  ►  ►  ►  ►  ►  ►  ►  ►  ►  ►  ►  ►  ►  ►  ►  ►  ►  ►  ►  ►  ►  ►  ►  ►  ►  ►  ►  ►  ►  ►  ►  ►  ►  ►  ►  ►  ►  ►  ►  ►  ►  ►  ►  ►  ►  ►  ►  ►  ►  ►  ►  ►  ►  ►  ►  ►  ►  ►  ►  ►  ►  ►  ►  ►  ►  ►  ►  ►  ►  ►  ►  ►  ►  ►  ►  ►  ►  ►  ►  ►  ►  ►  ►  ►  ►  ►  ►  ►  ►  ►  ►  ►  ►  ►  ►  ►  ►  ►  ►  ►  ►  ►  ►  ►  ►  ►  ►  ►  ►  ►  ►  ►  ►  ►  ►  ►  ►  ►  ►  ►  ►  ►  ►  ►  ►  ►  ►  ►  ►  ►  ►  ►  ►  ►  ►  ►  ►  ►  ►  ►  ►  ►  ►  ►  ►  ►  ►  ►  ►  ►  ►  ►  ►  ►  ►  ►  ►  ►  ►  ►  ►  ►  ►  ►  ►  ►  ►  ► |                    |                 |                           |                 |  |  |
| B5 | - <i>f</i> x   =su                                                                                                    | um( <u>B2:B4</u>   |                 |                           |                 |  |  |
|    | A                                                                                                    | В                  | С               | D                         | E               |  |  |
| 1  | Lowland                                                                                                    | Cultivable area    | Cultivated area | Cultivated area with rice | Corn (yes / no) |  |  |
| 2  | Lowland Enagnon                                                                                                    | 5                  | 13              | 4                         | No              |  |  |
| 3  | Lowland Gbédokpo                                                                                                    | 9                  | 21              | 2                         | No              |  |  |
| 4  | Lowland Gbèzé                                                                                                    | 4                  | 8               | 2                         | Yes             |  |  |
| 5  | ?                                                                                                    | =sum( <u>B2:B4</u> |                 |                           |                 |  |  |
| 6  |                                                                                                    | Δ                  |                 |                           |                 |  |  |

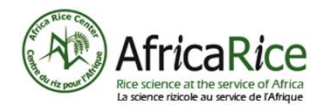

#### AFRIQUe-learning

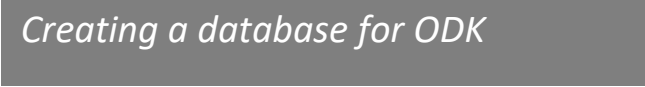

To create the data collection form with ODK, it is recommended that you use the "Households\_surveys" template provided in the toolbox.

As you can see in the diagram to the right, creating the form is the first step in using ODK. The next step in the process is to create the server.

Please note the following.

- If you change the language, simply change the following columns in the spreadsheet sheets (A): "label", "hint", "constraint\_message" (B)
- To add questions yourself (e.g. yield or crop from last season) or to remove other questions from the template, do so at row level (C)
  - when formulating a question, simply use the existing questions as a guide
  - a question always has the following elements (D):
    - "type" here you define the type of data to be entered (letters, numbers, date, etc.)
    - "name" this is the reference for the question in the database
    - "label" this is the question the data collector sees
    - "hint" here you can explain the question to the data collector (eg for the yield question there may be a brief reminder of how yield is determined)
    - "constraint" + "constraint\_message" here you can set a limitation for data entry to avoid entry errors beforehand; the relevant message then informs the data collector

|   | уре         | name          | label                                     | hint <b>B</b>                                                            | relevant | constrain<br>t | constrain<br>t_messa | repeat_c<br>cunt | calculati<br>on | require |
|---|-------------|---------------|-------------------------------------------|--------------------------------------------------------------------------|----------|----------------|----------------------|------------------|-----------------|---------|
| Ч | tart        | start_time    |                                           |                                                                          |          |                |                      |                  |                 | -       |
|   | end         | end_time      |                                           |                                                                          |          |                |                      |                  |                 |         |
|   | leviceid    | device_id     |                                           |                                                                          |          |                |                      |                  |                 |         |
|   | ubscriberid | subscriber_id |                                           |                                                                          |          |                |                      |                  |                 |         |
|   | imserial    | sim_serial    |                                           |                                                                          |          |                |                      |                  |                 |         |
|   | phonenumber | phone_number  |                                           |                                                                          |          |                |                      |                  |                 |         |
|   |             |               |                                           |                                                                          |          |                |                      |                  |                 |         |
|   | ext         | interviewer   | Nom de<br>l'enquêteur                     |                                                                          |          |                |                      |                  |                 | yes     |
|   | geopoint    | A             | Collectez les<br>coordonnées<br>GPS de ce | Tenez-vous<br>directement<br>devant l'entrée<br>principale du<br>ménage. |          |                |                      |                  |                 |         |

• "required" - indicate here with "yes" if answering the question is compulsory

-igure

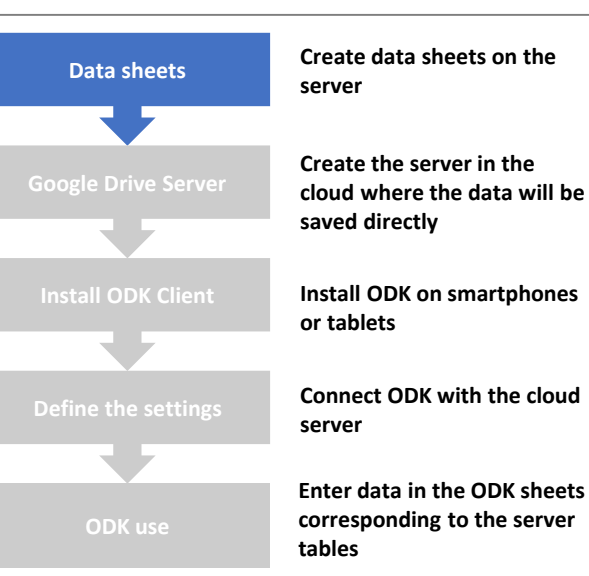

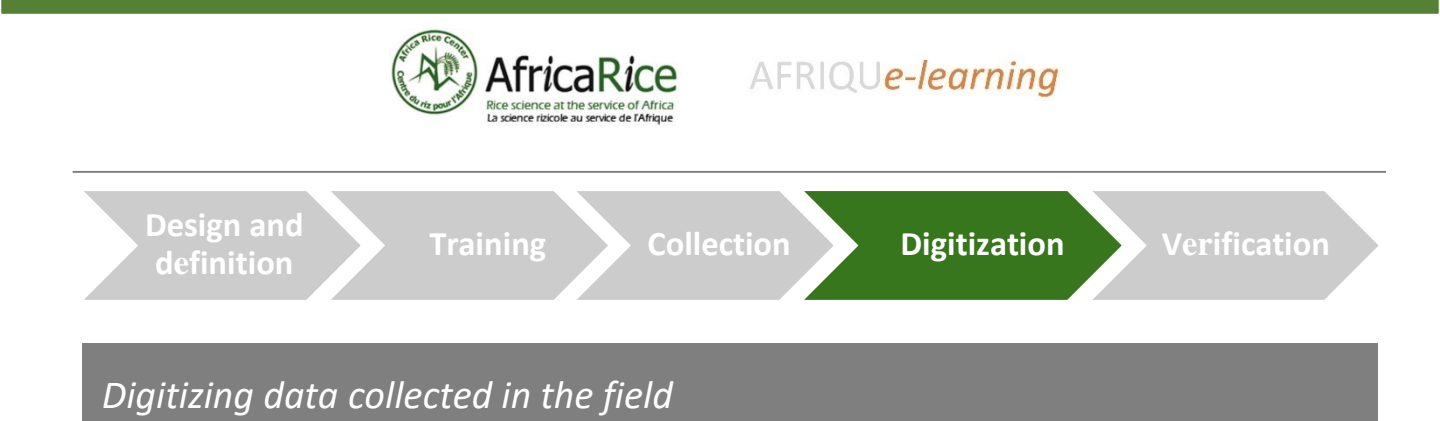

As you can see from the diagram above, we are just beyond the data collection stage. The data was recorded by hand and must now be digitized. A technician or supervisor will perform the following steps to do this.

**1.** The first step is to create a table in a spreadsheet. This table reproduces the structure of a data sheet (Figure 3). The categories of data sheet form the header of the table. The entries from the different files are then placed in the rows. You use a new row for each data sheet. This example includes the data records for several inland valleys.

| 1. Identification | data |                                    |
|-------------------|------|------------------------------------|
| Date (dd.mm.yyyy) |      | Figure 3: Extract of a field sheet |
| First name        | k    |                                    |
| Last name         |      |                                    |
|                   |      |                                    |

|   | A                | В                    | С     | D          | E               |
|---|------------------|----------------------|-------|------------|-----------------|
| 1 | Lowland          | Date<br>(dd.mm.yyyy) | Name  | First name | Cultivable area |
| 2 | Lowland Enagnon  | 26.05.2021           | Mbogo | Hyacinte   | 5               |
| 3 | Lowland Gbédokpo | 04.05.2021           | Mbaya | Raoul      | 9               |
| 4 | Lowland Gbèzé    | 31.01.2021           | Paul  | Richard    | 4               |
|   |                  |                      |       |            |                 |

Figure 4: Extract from a Google Sheets sheet with the categories of data and data already filled in

**2.** Now transfer the collected field data from the data sheets (Figure 3/4). When entering data pay attention to the spelling and format

**3**. Configure a filter (Figure 5) for easy troubleshooting. It can save you a lot of time, especially with large amounts of data. Additional spaces in front of the entry prevent the entries from being recognized. It is essential to avoid this. These and other errors can be quickly identified with the filter function. The data can then be verified by the person responsible.

|         | Data       | Tools      | Add-ons            | Help    | Last e          |
|---------|------------|------------|--------------------|---------|-----------------|
| 0       | Ş          | Sort she   | et by <b>colur</b> | nn A, A | $\rightarrow$ Z |
|         | 9          | Sort she   | et by <b>colur</b> | nn A, Z | →A              |
| tı<br>e | Ş          | Sort rang  | ge                 |         | _               |
| Ĩ       | <b>7</b> ( | Create a   | filter             |         | _               |
|         | F          | Filter vie | WS                 |         | •               |

Figure 5: Filter insertion at Google Sheets level